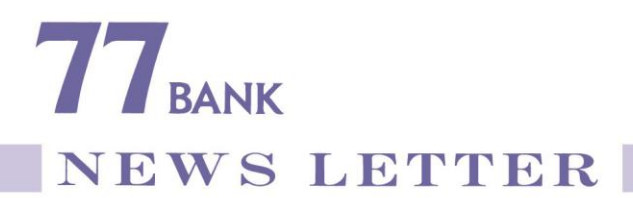

2020年4月17日 株式会社七十七銀行

## <u>個人向けインターネットバンキングにおける認証方法の追加および</u> サービス内容の改正について

株式会社七十七銀行(頭取 小林 英文)では、<七十七>ダイレクトサービスに おけるインターネットバンキング(以下「個人 I B」といいます。)のセキュリティ 強化およびお客さまの利便性向上を図るため、届出電話番号を活用した認証方法 (以下「届出電話番号認証」といいます。)の追加およびサービス内容の改正を行いま すので、下記のとおりお知らせいたします。

当行は、今後ともお客さまの幅広いニーズにお応えできるよう努めてまいります。

記

## 1. 内 容

- (1) 届出電話番号認証の追加
  - A. 概 要

届出電話番号認証とは、お客さまが、あらかじめ銀行に届出している電話番 号(固定電話または携帯電話番号)から、「認証先電話番号(フリーダイヤル)」

へ発信(架電)を行うことにより、本人確認を行う認証方法です。

悪意のある第三者が、お客さまの個人 I B の会員番号や暗証番号等を不正取 得し、お客さまになりすまして取引を行った場合でも、本認証により、届出電 話番号からの発信が必要となることから、セキュリティの強化が期待できます。

B. 認証手順・認証画面イメージ

認証手順および認証画面イメージは別紙1のとおりです。

(2) サービス内容の改正

届出電話番号認証の追加に伴い、以下のとおり個人 I B のサービス内容を改正 いたします。

- A. ソフトウェアトークン(ワンタイムパスワード。以下「OTP」といいます。) の発行取引において、届出電話番号認証による本人確認を必須とします。
- B. 個人 I Bにおける取引不能解除の一部について、個人 I Bの画面上からの取引 不能解除を可能とします(申込方法は別紙2のとおりです)。

<対象取引>

| 対象取引                                                                                                    | 認証方法                                                                                                    |
|----------------------------------------------------------------------------------------------------|----------------------------------------------------------------------------------------------------|
| OTPの初期化(再発行)および届出<br>電子メールアドレス(注)の初期化<br>注.メール通知パスワードを受信する<br>ために使用するメールアドレス。                                                        | 個人 I Bの既存の認証方法(暗証番号や<br>確認番号の入力等)に加え、届出電話番<br>号認証による本人確認を必須とします。                                                                                                    |
| <ul> <li>個人 I B の暗証番号・確認番号・</li> <li>リスクベース認証(注)の初期化</li> <li>注.利用者が通常と異なるパソコン</li> <li>等で個人 I B を操作した際に行う追加認証(秘密の質問・回答)。</li> </ul> | 個人IBの既存の認証方法(暗証番号や<br>確認番号の入力等)に加え、OTPの利<br>用状況に応じて、以下のとおり本人確認<br>を行います。<br><otpをご利用のお客さま><br/>OTPによる本人確認を必須とします。<br/><otpをご利用でないお客さま><br/>届出電話番号認証による本人確認を必須<br/>とします。</otpをご利用でないお客さま></otpをご利用のお客さま> |

注. 店頭またはコンタクトセンター(電話および郵送)での取引不能解除に ついても、継続してお取扱い可能です。

- C. 個人 I Bにおける「住所変更」のお取扱いを以下のとおり変更します。
  - a. OTPによる認証を必須とします。
  - b. 名称を「住所変更」から「住所変更・届出電話番号変更」に変更し、届出 電話番号のみの変更も可能とします。
- 2. 実施日

2020年4月20日(月)午前6時から

以 上

(別紙1)

認証手順および認証画面イメージ

- 1. 認証手順
- (1)個人 I B の画面上に表示される電話番号から、認証に使用する電話番号を1つ選択します。

注. 届出電話番号が1つしか登録されていない場合は、選択不要です。

- (2)個人IBの画面上に「認証先電話番号(フリーダイヤル)」が表示されることから、(1)で選択した電話番号より、「認証先電話番号」に対して発信を行います。
   注1.認証先電話番号は、毎回同一ではなく変更となる場合があります。
   注2.発信時に、電話番号が非通知の設定となっている場合は、認証不可です。
  - 注3.050から始まる I P 電話は発信不可の場合があり、発信不可の場合は I P 電話 以外の届出電話番号から発信する必要があります。
- (3) 呼出音が2~3コール鳴り、話中音が流れた後、認証が終了し、個人 I Bの画面 が自動的に次画面へ遷移します。
  - 注. 認証不可の場合は、呼出音が鳴らず、認証不可である旨の音声ガイダンスが流れます。
- 2. 認証画面イメージ
- (1) ブラウザ画面
  - A. 認証に使用する電話番号の選択

| 27 七十七銀行                              | 文字サイズを<br>変更する <b>あ</b> ま            | 5 <b>b</b>         |                         | רפיזעם      |
|---------------------------------------|--------------------------------------|--------------------|-------------------------|-------------|
| ★ホーム 残高照会・<br>入出金明細照会 ・ペイジー 積立預       | 金· 投資信託·<br>金 外貨預金·公共債               | 各種ローン 電子交付<br>諸届け受 | ・ 各種利用設定・<br>付 お客さま情報変更 |             |
|                                       |                                      |                    |                         | 画面ID:BOT003 |
| トークン発行(ソフトウェアトークン発                    | 行情報入力内容確認                            | 刃)                 |                         |             |
| 情報入力 情報入力內容確認 電話番号認証 完了               |                                      |                    |                         |             |
| 入力内容をご確認のうえ、「電話番号認証を行う」ポタン            | を押して下さい。                             |                    |                         |             |
| ┃送付先メールアドレス                           | ſ                                    | 個人IBの              | 画面上に表示                  | たされる電話      |
| 携帯電話メールアドレス tarc                      | @data-bank.co.jp                     | 番号から、              | 認証に使用す                  | トる電話番号      |
| プ双特委託兼旦小地会                            |                                      | を1つ選択              | します。                    |             |
| ■こ豆球電話留与の指定<br>電話番号認証を行う電話番号を選択して下さい。 |                                      |                    |                         |             |
| 選択した電話番号からお電話していただく必要かあります            | •                                    |                    |                         |             |
| [必須] 電話審号 • ○                         | <b>090-0000-****</b><br>022-377-**** |                    |                         |             |
| 確認番号の入力                               |                                      |                    |                         |             |
| [必須]確認番号 🗆 ソ                          | フトウェアキーボードを使                         | 用して入力する            |                         |             |
| (半角数字4桁)                              | ●<br>/ターネットバヽ/キヽ/グにぉ                 | 吊けの確認悉号)           |                         |             |
|                                       |                                      |                    |                         |             |
| ┃メール通知パスワードの入力                        |                                      |                    |                         |             |
| [必須] メール通知パスワード                       | ••••                                 |                    |                         |             |
| 申込を中止する 電話番号認証を行う                     |                                      |                    |                         |             |

※届出電話番号が1つしか登録されていない場合

| 77 七十七銀行                                                                                                    | 文字サイズを あ あ あ                      | ログアウト                       |
|----------------------------------------------------------------------------------------------------|-----------------------------------|-----------------------------|
| ◆ホーム 残高照会・ お振込・お振替 定期預<br>入出金明細照会 ・ペイジー 積立死                                                                                | 途・ 投資信託・<br>発金 外貨預金・公共債 各種ローン 諸国( | 交付・ 各種利用設定・<br>ナ受付 お客さま情報変更 |
| 画面ID:BOT003<br>トークン発行(ソフトウェアトークン発行情報入力内容確認)<br>情報入力 備報入力内容確認 電話番号認証 京了<br>入力内容をご確認のうえ、「電話番号認証を行う」ボタンを押して下さい。<br>送付先メールアドレス |                                   |                             |
| 携帯電話メールアドレス taro@data-bank.co.<br>ご登録電話番号                                                                                  |                                   |                             |
| 電話番号 090                                                                                                    | )-0000-****                       |                             |

B. 認証先電話番号の表示

|                                                                                                    | ללעם |  |
|----------------------------------------------------------------------------------------------------|------|--|
| ★ホーム 残高照会・<br>入出金明綱照会 お振込・お振替 定期預金・<br>水イジー 積立預金 投資信託・<br>外貨預金・公共債 各種ローン 電子交付・ 各種利用設定・<br>諸届け受付 お客さま情報変更 |      |  |
| 画面ID: BOT004<br>トークン発行(ソフトウェアトークン発行電話番号認証)<br>「簡報入力/簡報入力内容確認) 電話番号読証 完了 認証に使用する電話番号が表示<br>されます。          |      |  |
|                                                                                                    |      |  |
| 電話番号での認証を行います。ご登録電話番号から、120秒以内に認証先子 にお電話トさい。<br>電話番号認証完了後、自動的に次画面へ遷移しますが、自動遷移しない場合は、「確定する」ボタンを押して下さい。    |      |  |
| 発信元 ご登録電話番号 090-0000-****                                                                                |      |  |
|                                                                                                    |      |  |
| 発信先<br>認証先電話番号 0120000000<br>(通話料無料)                                                                     |      |  |
|                                                                                                    |      |  |
| 申込を中止する確定する                                                                                              |      |  |

(2) スマートフォン画面

A. 認証に使用する電話番号の選択

| 27 七十七銀行                                                                                                    |                          |
|----------------------------------------------------------------------------------------------------|--------------------------|
|                                                                                                    |                          |
| トークン発行情報入力 電話番号認証 発行完了                                                                                                   |                          |
| ソフトウェアトークンを発行します。送付先メールアドレス、利用開始パスワードを入力し「電<br>話番号認証を行う」ボタンを押して下さい。<br>なお、ソフトウェアトークンの発行にはご登録電話番号による認証が必要となります。           |                          |
| こちらをお読みください                                                                                                    |                          |
| ワンタイムパスワード申請情報                                                                                                    |                          |
| トークシを発行する端末のメールアドレスを入力してください。<br>【砂須】 メールアドレス                                                                            |                          |
| (半角英数字記号)<br>個人 I B の画面上に表示され<br>話番号から、認証に使用する電<br>号を1つ選択します。                                                            | る<br>電<br>話番             |
|                                                                                                    |                          |
| ご登録電話番号の指定                                                                                                    |                          |
| ■ ニー・・・・・・・・・・・・・・・・・・・・・・・・・・・・・・・・・・・・                                                                                 |                          |
| 進択した電話番号からお電話していたたく必要かあります。<br>「必須」 毎詳紙号<br>へ                                                                            | ご登録電話番号                  |
| [M:A]         HED H <sup>1</sup> 7         ●         090-0000-****           ○         080-0000-****         ○         ○ | NLL公理*7<br>090-0000-**** |
|                                                                                                    |                          |
| 電話番号認証を行う                                                                                                    |                          |
| 中止する                                                                                                    | 届出電話番号が1つしか登録され          |
|                                                                                                    | 」 ていない場合は、選択不要です。        |
| 認証先電話番号の表示                                                                                                    |                          |
| 記載 七十七銀行                                                                                                    |                          |
| ┃ ワンタイムパスワード利用申請(ソフトウェアトー<br>┃ クン)(電話番号認証)                                                                               |                          |
| トークン発行情報入力 電話報号認証 発行完了                                                                                                   |                          |
| 電話番号認証                                                                                                    |                          |
| -<br>電話番号での認証を行います。ご登録電話番号から、120秒以内に認                                                                                    |                          |
| 証先電話番号にお電話下さい。<br>電話番号認証完了後、自動的に次画面へ速移しますが、自動速移しな                                                                        |                          |
| い場合は、「確定する」ボタンを押して下さい。                                                                                                   |                          |
| 発信元                                                                                                    | 認証に使用する電話番号が表示           |
| ご登録電話番号 090-0000-****                                                                                                    |                          |
|                                                                                                    | 初于中国社会日本中一生生生            |
| 発信先                                                                                                    | 総                        |
| 認証先電話番号(通話料無料) 0120000000                                                                                                | しま発信することが可能です。           |
|                                                                                                    |                          |
|                                                                                                    |                          |
| 注意                                                                                                    |                          |
| • 本画面が表示されてから120秒以内に、お電話下さい。                                                                                             |                          |

## 個人 I Bにおける取引不能解除の申込方法

1. ブラウザ画面

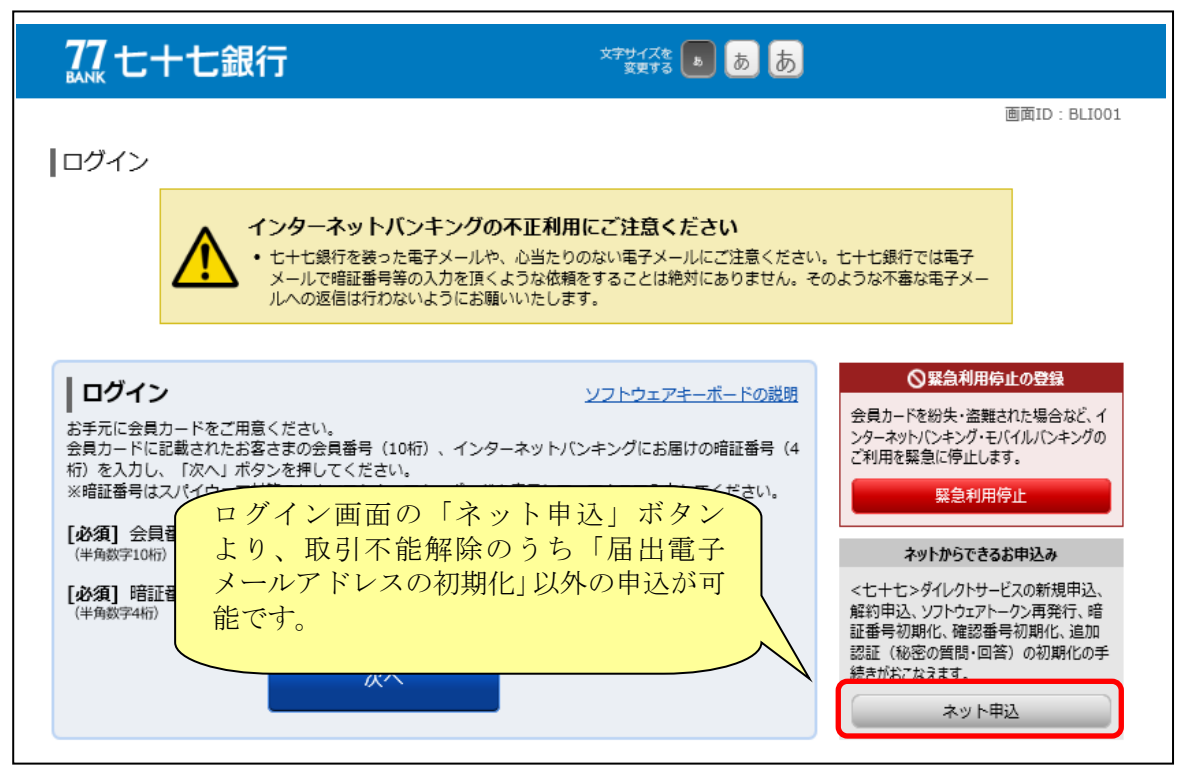

2. スマートフォン画面

| いたまで、このでは、「「」の「「」」、「「」」、「」、「」、「」、「」、「」、「」、「」、「」、「」、「」、                                                 | については、個人IBに登録されている                                                                                                    |
|----------------------------------------------------------------------------------------------------|----------------------------------------------------------------------------------------------------|
|                                                                                                    | メールアドレスが利用不可となった場合、                                                                                                    |
| ログイン                                                                                                   | ログイン時に自動的に申込画面が表示                                                                                                    |
| お手元に会員カードをご用意ください。<br>会員カードに記載されたお客さまの会員番号(10桁)、イン<br>ターネットバンキングにお届けの暗証番号(4桁)を入力<br>し、「次へ」ボタンを押してください。 | されます。                                                                                                    |
| ▲ 緊急利用停止の登録                                                                                            |                                                                                                    |
| 会員カードを紛失・盗難された場合など、インターネットバンキング・モバイ<br>ルバンキングのご利用を緊急に停止します。                                            |                                                                                                    |
| 緊急利用停止                                                                                                 | ログイン画面の「ネット申込」ボタン<br>より、取引不能解除のうち「届出電子                                                                                                    |
| ネットからできるお申込み                                                                                           | メールアドレスの初期化」以外の申込が可能です                                                                                                    |
| <七十七>ダルクトサービスの新規申込、解約申込、ソフトウェアトー<br>クン再発行、暗証番号初期化、確認番号初期化、追加認証(秘密の<br>質問・回答)の初期化の手続きがおこなえます。<br>ネット申込  |                                                                                                    |
|                                                                                                    | リージョン しん しんしょう しんしょう しんしょ しんしょ |